Table of Changes for Self Check/myE-Verify

| Self Check                    | A Self Check user will be presented with the option   |
|-------------------------------|-------------------------------------------------------|
|                               | to create a myE-Verify account at the end of the      |
|                               | Self Check process.                                   |
| Account Creation              | These screens are all new and will facilitate an      |
|                               | individual setting up a myE-Verify account.           |
| Login                         | These screens are all new and will facilitate an      |
|                               | individual logging into a myE-Verify account.         |
| Account Management            | These screens are all new and will facilitate an      |
|                               | individual performing administrative tasks related    |
|                               | to his or her account, such as password changes,      |
|                               | updating an email or phone number, and updating       |
|                               | security questions.                                   |
| Case History                  | These screens are all new and will facilitate a user  |
|                               | using the Case History feature of his or her myE-     |
|                               | Verify account.                                       |
| Document Expiration Reminders | These screens are all new and will facilitate a user  |
|                               | using the Document Expiration Reminders feature       |
|                               | of his or her myE-Verify account.                     |
| Self Lock                     | These screens are all new and will facilitate a user  |
|                               | using the Self Lock feature of his or her myE-Verify  |
|                               | account.                                              |
| Case Tracker                  | These screens are all new and will facilitate an user |
|                               | using the Case Tracker feature of his or her myE-     |
|                               | Verify account.                                       |
| Case Tracker (Self Check)     | These screens are all new and will facilitate a user  |
|                               | using the Case History feature of his or her myE-     |
|                               | Verify account if they have a mismatch generated      |
|                               | from Self Check.                                      |
| Case Tracker (E-Verify)       | These screens are all new and will facilitate a user  |
|                               | using the Case History feature of his or her myE-     |
|                               | Verify account if they have a Further Action Notice   |
|                               | generated from E-Verify.                              |